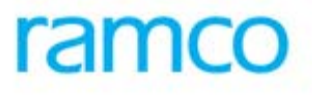

# **Ramco Aviation Solution**

# Version 5.7.3

# **Enhancement Notification**

Sales

# DISCLAIMER

#### ©2015 Ramco Systems Ltd. All rights reserved. All trademarks acknowledged.

This document is published by **Ramco Systems Ltd**. without any warranty. No part of this document may be reproduced or transmitted in any form or by any means, electronic or mechanical, for any purpose without the written permission of **Ramco Systems Limited**.

Improvements and changes to this text necessitated by typographical errors, inaccuracies of current information or improvements to software programs and/or equipment, may be made by Ramco Systems Limited, at any time and without notice. Such changes will, however, be incorporated into new editions of this document. Any hard copies of this document are to be regarded as temporary reference copies only.

The documentation has been provided for the entire Aviation solution, although only a part of the entire solution may be deployed at the customer site, in accordance with the license agreement between the customer and Ramco Systems Limited. Therefore, the documentation made available to the customer may refer to features that are not present in the solution purchased / deployed at the customer site.

# TABLE OF CONTENTS

| WHAT'S NEW IN CUSTOMER SERVICE ORDER?               |   |
|-----------------------------------------------------|---|
| UPLOADING CUSTOMER SUPPLIED PARTS                   | 4 |
| Background                                          |   |
| Change Details                                      |   |
| WHAT'S NEW IN RESOURCE PRICING?                     | 7 |
| Resource Pricing Improvements                       | 7 |
| Background                                          | 7 |
| Change details                                      |   |
| WHAT'S NEW IN WORK REPORTING?                       |   |
| ABILITY TO MODIFY AIRCRAFT TAIL # IN A PACKAGE      |   |
| Background                                          |   |
| Change details                                      |   |
| POST EVENT UPDATE OF WORK ACTUALS FOR AIRCRAFT JOBS |   |
| Background                                          |   |
| Change details                                      |   |
| WHAT'S NEW IN INVOICE REPORTS?                      |   |
| FLIGHT INVOICE REPORTS – SUMMARY AND DETAIL LEVEL   |   |
| Background                                          |   |
| Change details                                      |   |
| WHAT'S NEW IN PRODUCT STABILITY?                    |   |

# WHAT'S NEW IN CUSTOMER SERVICE ORDER?

## Uploading customer supplied parts List

#### Reference: AHBF-6391

#### Background

Earlier, the list of spare parts that will be supplied by customer to the MRO to perform the maintenance work can be recorded in the **Customer** master or in the **Customer Contract**. During execution of the maintenance job, if the contract says that the customer supplied spare parts should be used, then this list is referred to raise and confirm MR. In numerous occasions, after customer order or package creation, customer supplies a bulk list of spare parts to be used. It would be cumbersome to amend the spare part list in Customer or Contract master every time a SWO/AME job requirement dictates new set of customer supplied parts. Hence, a provision is needed to dynamically upload a bulk list of customer supplied part list in Customer Order and create a part in part master if it is a new one. Also, for ease of usage, provision needed to fetch this part list while creating goods receipt document in stores.

#### **Change Details**

In the Customer Service Order Screen:

# A new screen Maintain Customer Supplied Parts For Jobs added in Customer Service Order component.

User can choose a customer order and 'On Enter', Customer Information, Maintenance object details and Execution document details are shown in header.

The customer supplied spare part list can be:

- 1. Manually entered in the multiline (With or without Serial / Lot Details)
- 2. Or a set of parts can be uploaded using Bulk Upload utility.

Upon 'Save', the system performs two actions:

- 3. If the part being uploaded exists in the Part master, details are saved in Customer order.
- 4. If it is a new part, then the part master is updated with this new part information and then saved in the Customer order.

Part details in the multiline can also be given with task reference (Help enabled).

#### In Manage Good Receipt screen:

In this screen, when the Reference document is chosen as Customer Order and upon 'Go', the 'Part Details' tab multiline will be pre-loaded with the customer supplied part information as recorded in the Customer Order. This enables the store personnel to acknowledge the customer goods receipt against the part serial / serial / lot # details and confirm it.

**Note**: To enable usage of the customer supplied part list, in contract, option driving spare part consumption source should be set to pick customer parts based on customer supplied part list.

#### Exhibit 1:

#### Maintain Customer Supplied Parts screen

|                                                                             | Upload against a CO |                           |                        |         |
|-----------------------------------------------------------------------------|---------------------|---------------------------|------------------------|---------|
| Maintain Customer Supplied Parts for Jo<br>Customer Or er #p 20-000005-2015 | bs x                |                           |                        | × 🗏 🗲 🕻 |
| Customer Info.                                                              | Exe. Doc. Info.     |                           | Maint. Object Details  |         |
| Customer # 100001                                                           | Exe. Orde           | Type A/C Maint. Exe. Ref. | Aircraft Reg. # VT-RMC |         |
| Customer Name DONAVIA                                                       | Exe. C              | Irder # VP-001660-2015    | Aircraft Model # A310  |         |

| Msg. Center         Task # P         Seq. #         Part # P         Mfr. Part # P         Part Description         Part Classifier         Mfr. # P         Mfr.           Image: Center         Image: Center         0.0120-3:         0.0120-3:         0.0120-3:0894         707516511         METALMTL         Existing         36361           Image: Center         Image: Center         Image: Center         0.0120-3:         0.0120-3:0894         707516511         METALMTL         Existing         36361         Image: Center         36361         Image: Center         Image: Center         Min: # J         Mfr.         # J         Mfr.         # J         Mfr.         # J         Image: Center         Mfr.         # J         Mfr.         # J         J         J         J         J         J         J         J         J         J         J         J         J         J         J         J <tdj< th=""><th>All</th><th>🕼 🟥 🕶 🕒 📮 🖬 🛛 🖬</th><th>上 山</th><th></th><th></th><th></th><th>5</th><th>0 🖌 🝸</th><th>+ -</th><th>▶ ₩</th><th>1 - 4 / 4</th><th>4</th><th></th></tdj<>                                                                                                    | All                                | 🕼 🟥 🕶 🕒 📮 🖬 🛛 🖬                    | 上 山 |              |                 |               | 5          | 0 🖌 🝸  | + -      | ▶ ₩ | 1 - 4 / 4   | 4 |  |
|----------------------------------------------------------------------------------------------------|------------------------------------|------------------------------------|-----|--------------|-----------------|---------------|------------|--------|----------|-----|-------------|---|--|
| 0.0120-3-         0.0120-3-0394         7075T6511         METALMTL         Existing         36361           0.0000845-         LUG         Existing         36361           0.0120-3-0394         0.0120-3-0398         WIRE INTERCONNEC LECTMTL         Existing         36361           0.0130-3-         0.0130-3-0038         WIRE INTERCONNEC LECTMTL         Existing         36361           0.0130-3-         0.0130-3-1173         WIRE INTERCONNELECTMTL         Existing         36361                                                                                                    | Mfr. Serial # Mfr. Lot #           | er Mfr. # 👂 Mfr. Serial # N        | ,   | on           | Part Descriptio | Mfr. Part # 🔎 | Part # 🔎   | Seq. # | Task # 🔎 |     | Msg. Center | E |  |
| Image: Constraint of the state of the state of |                                    | 36361                              | E   | METALMTL     | 7075T6511       | 0-0120-3-0894 | 0-0120-3-  |        |          |     |             |   |  |
| Image: Constraint of the state of the state of |                                    |                                    | E   |              | LUG             |               | 0-0050845- |        |          |     |             |   |  |
| 0-0130-3-         0-0130-3-1173         WIRE INTERCONN         ELECTMTL         Existing         36361                                                                                                    |                                    | 36361                              | E   | ONNEC ELECTM | WIRE INTERCO    | 0-0130-3-0038 | 0-0130-3-  |        |          |     |             |   |  |
|                                                                                                    |                                    | 36361                              | E   | ONN ELECTMIL | WIRE INTERCO    | 0-0130-3-1173 | 0-0130-3-  |        |          |     |             |   |  |
|                                                                                                    |                                    |                                    |     |              |                 |               |            |        |          |     |             |   |  |
| Seria                                                                                                    | erial / Lot Info non-<br>mandatory | Serial / Lot Info nor<br>mandatory |     |              |                 |               |            |        |          |     | <           |   |  |

#### Exhibit 2:

### Listing of Customer Supplied Parts in Goods Receipt screen

|                                                           |                  |          |       |                            | CO selection        | on v     | voulo      | l display the        | part             |                         | Data I      | ligration User - ABC Lim | ited . A | IBC Role  |
|-----------------------------------------------------------|------------------|----------|-------|----------------------------|---------------------|----------|------------|----------------------|------------------|-------------------------|-------------|--------------------------|----------|-----------|
| 📃 Manage (                                                | Goods Receip     | ot       |       |                            |                     | li       | st in      | ML                   |                  |                         |             | ×                        |          | ¢ 🕻       |
| Select Ref. Do                                            | c. # / Receipt # |          |       |                            |                     |          |            |                      |                  |                         |             |                          |          |           |
| <ul> <li>Receipt Detail</li> <li>Receipt Info.</li> </ul> | Ref. Document #  | ף [<br>פ | CO-00 | 0005-2015 × Cus omer       | Order               |          | ▼ Go       |                      |                  |                         |             |                          |          |           |
|                                                           | Rei              | ceipt #  | New   | Receipt 🔻                  |                     | Re       | eceipt Typ | e Customer Goods Red | eipt             | Rece                    | eipt Status |                          |          |           |
|                                                           | Receipt          | t Date   | 24/3  | lan/2015 💼                 |                     |          | Way Bill   | #                    |                  | Wa                      | y Bill Date |                          |          | <b>10</b> |
|                                                           | Receipt I        | Priority |       | V                          |                     |          | Pack Slip  | #                    |                  | Pac                     | k Slip Date |                          |          | 矚         |
| - Received At                                             |                  |          |       |                            | — — Received From — |          |            |                      |                  | Ref. Doc. Info.         |             |                          |          |           |
|                                                           | Receiving Lo     | cation   |       | T                          |                     | Su       | pplier # . |                      | View             | Ref.                    | Doc. # 👂    | CO-000005-2015           | V        | iew       |
|                                                           | Receiving Wareho | ouse #   |       | <b>T</b>                   |                     | Cus      | tomer # .  | 100001               | View             | Ref.                    | Doc. Type   | Customer Order           |          |           |
|                                                           | Receiving        | g Area   | T     |                            | Supplie             | r / Cust | omer Nar   | e DONAVIA            |                  | Ref. Doc                | . Sub Type  |                          |          |           |
| - Other Info -                                            |                  |          |       |                            |                     |          |            |                      |                  |                         |             |                          |          |           |
|                                                           | Supplementar     | y Info?  |       |                            |                     | Work F   | Requeste   | ?                    |                  | Parts Qu                | arantined?  |                          |          |           |
| + Additional De                                           | tails            |          |       |                            |                     |          |            |                      |                  |                         |             |                          |          |           |
| Part Details                                              | Serial/Lot Det   | tails    | Work  | Requested - Customer Parts | Supplementary Info  | Moven    | nent Det   | ails Reports         |                  |                         |             |                          |          |           |
| et et 1 -                                                 | 4/4 🕨 📂          | ÷        | - 6   | 3 🛩 0 🛛 🛪 😨                |                     |          |            | ۱ 🖌                  | <b>9 x (</b> 2 🖱 | X4 🕒 👎 🗮 📶 🗛            |             | V                        |          | Q         |
| # 🗆 NX7                                                   | INS PCT          | HAZ      | STK   | Received Part # 🔑          | Pending Qty         | Qty      | NON        | lo. of Lots          | Comments         | Part Description        | Materi      | al Type                  | Stock    | Status    |
| 1                                                         |                  | <b>A</b> | A     | 0-0050845-1:5N9821         | 3.00                |          | EA         |                      |                  | LUG                     | Regula      | r v                      | Custo    | mer       |
| 2                                                         |                  |          | A     | 0-0130-3-1173:36361        | 2.00                |          | EA         |                      |                  | WIRE INTERCONN ELECTMTL | Regula      | r 🗸                      | Custo    | mer       |
| 3                                                         | -8-              |          | ¢۵    | 0-0120-3-0894:36361        | 3.00                |          | FT         |                      |                  | 7075T6511 METALMTL      | Regula      | r v                      | Custo    | mer       |

# WHAT'S NEW IN RESOURCE PRICING?

### **Resource Pricing Improvements**

Reference: AHBF-5434

#### Background

#### Attendance Type based pricing

Earlier, for maintenance jobs, labor rates can be defined for normal time booking and overtime booking only. If the MRO wants to bill its customer with labour rates for other booking modes, it was not possible. Now, provision enabled to define labor rates based on attendance types and labor billing can be done based on those rates.

#### Slab based resource pricing

The resource rates linked to maintenance event in some of the MRO jobs are non-linear, meaning, single rate applicability may not be the case for so many hours of work done using that resource. For example, when a Forklift equipment is used, the usage rates for first hour may be 50\$ and after that for every half an hour the rates may jack up to 70\$. The current resource pricing model has been improvised to define resource rates based on usage slabs. Also, in quotation and billing, resource price representations have been improved to accommodate slab based prices.

#### **Change details**

#### Attendance Type based pricing

- i. In **Service Pricelist** component under 'Sales Setup', in the 'Resource Pricing' tab, columns capturing Normal and Overtime rates are now removed
- ii. New combo field 'Attendance Type' is introduced to allow user to define rates based on the mode of attendance

Based on the Attendance Type based rate definition, the pricing engine computes the labor price and represented in Quotation and Billing. Re-computation of prices triggered from Quotation and Invoice screens are also handled appropriately to support this functionality

#### Slab based resource pricing

#### In Service Pricelist's Resource Pricing tab,

a. New combo field is introduced to enable the user to choose if the pricing method is 'Direct' or 'Differential'.

b. New field 'Rate UOM' is introduced to choose an interval for a given UOM during which a particular rate will be applicable.

#### 'Direct' Pricing Logic:

When user chooses pricing method as 'Direct', resource rates can be defined by giving 'Rate For' interval for a given 'Rate UOM' and defining Rates for that interval.

For Example, if for every 15 mins, Forklift usage rate is 40\$, then

Pricing Method = 'Direct'

Rate For = 15

Rate UOM = min

Rate / UOM = 40\$

**Note** - Valid Rate UOM for minutes is loaded in 'Rate UOM' field based on a new set option introduced in **Set Sales Process Parameters** screen.

#### **Differential Pricing Logic:**

When user chooses pricing method as 'Differential', new tab 'Differential Rates' will be used to define the slab rates for usage intervals.

Shown below are examples for different slab based pricing models:

#### Single / Flxed

| <br>       |            |             | Slab Type    | : Single/ Pri | cing Type : | Fixed    |
|------------|------------|-------------|--------------|---------------|-------------|----------|
| Usage From | Usage to   | Slab Type   | Pricing Type | Base Rate     | Rate For    | Rate UOM |
|            |            |             |              |               |             |          |
| 0          | 60         | Single      | Fixed 🔻      | 100           | 60          | mins     |
| 60         | 75         | Single      | Fixed 🛛      | 30            | 15          | mins     |
| 75         | 999999     | Single      | Fixed 🛛      | 40            | 15          | mins     |
|            |            |             | •            | _             |             |          |
| slab       | Usage Time | Rate        | Price        |               |             |          |
| slab 1     | 60         | 100*(60/60) | 100          |               |             |          |
| slab 2     | 15         | 30*(15/15)  | 30           | ]             |             |          |
| slab 3     | 20         | 40*(1+1)    | 80           | 1             |             |          |
| Tetel      | 05         |             | 210          | 1             |             |          |

Time booked: 95 mins Price =Base Rate \*N

where N = (Time booked/Rate for) If remainder =0 or N = {quotient of (Time booked/Rate for) +1 } If remainder =! 0

#### Single / Proportionate

#### Slab Type : Single/ Pricing Type : Proportionate

| # | Usage From | Usage to | Slab Type | Pricing Type    | Base Rate | Rate For | Rate UOM |
|---|------------|----------|-----------|-----------------|-----------|----------|----------|
| 1 | 0          | 60       | Single    | Proportionate 🔻 | 100       | 60       | mins     |
| 2 | 60         | 75       | Single    | Proportionate 🔻 | 30        | 15       | mins     |
| 3 | 75         | 999999   | Single    | Proportionate 🔻 | 40        | 15       | mins     |

| slab   | Usage Tim | Rate        | Price       |
|--------|-----------|-------------|-------------|
| slab 1 | 60        | 100*(60/60) | 100         |
| slab 2 | 15        | 30*(15/15)  | 30          |
| slab 3 | 20        | 40*(20/15)  | 53.33333333 |
| Total  | 95        |             | 183.3333333 |

| Time      |            |       |
|-----------|------------|-------|
| booked:   |            |       |
| 95 mins   |            |       |
| Price =Ba | ase Rate * | (Time |
| book      | ed/Rate f  | or)   |

#### Single + Recurring / Fixed

#### Slab Type : Single + recurring / Pricing Type : Fixed

| # | Usage From | Usage to | Slab Type | Pricing Type | Base Rate | Rate For | Rate UOM |
|---|------------|----------|-----------|--------------|-----------|----------|----------|
| 1 | 0          | 60       | Single    | Fixed 🛛      | 100       | 60       | mins     |
| 2 | 60         | 75       | Single    | Fixed 🛛      | 30        | 15       | mins     |
| 3 | 75         | 100      | Recurring | Fixed 🛛 🔻    | 40        | 25       | mins     |

| slab   | Usage Time | Rate        | Price |
|--------|------------|-------------|-------|
| slab 1 | 60         | 100*(60/60) | 100   |
| slab 2 | 15         | 30*(15/15)  | 30    |
| slab 3 | 25         | 40*(25/25)  | 40    |
| Slab 4 | 5          | 40*1        | 40    |
| Total  | 105        |             | 210   |

Time booked: 105 mins Price =Base Rate \*N where N = (Time booked/Rate for) If remainder =0 or N = {quotient of (Time booked/Rate for) +1 } If

remainder =! 0

#### Single + Recurring / Proportionate

#### Slab Type : Single + recurring / Pricing Type : Proportionate

| # | Usage From | Usage to | Slab Type | Pricing Type    | Base Rate | Rate For | Rate UOM |
|---|------------|----------|-----------|-----------------|-----------|----------|----------|
| 1 | 0          | 60       | Single    | Proportionate 🔻 | 100       | 60       | mins     |
| 2 | 60         | 75       | Single    | Proportionate 🔻 | 30        | 15       | mins     |
| 3 | 75         | 100      | Recurring | Proportionate 🔻 | 40        | 25       | mins     |

| slab   | Usage Time | Rate        | Price |
|--------|------------|-------------|-------|
| slab 1 | 60         | 100*(60/60) | 100   |
| slab 2 | 15         | 30*(15/15)  | 30    |
| slab 3 | 25         | 40*(25/25)  | 40    |
| Slab 4 | 5          | 40*(5/25)   | 8     |
| Total  | 105        |             | 178   |

| Time     |                  |
|----------|------------------|
| booked:  |                  |
| 95 mins  |                  |
| Price =B | ase Rate * (Time |
| book     | ed/Rate for)     |
|          |                  |

#### Exhibit 1

#### Attendance Type based Resource Pricing

|              | Mana   | ade Servic           | e Pricelist     |                        |                         |                 |     |              |      |              |                     | Data migration (      | ISEL - AD |        |          |
|--------------|--------|----------------------|-----------------|------------------------|-------------------------|-----------------|-----|--------------|------|--------------|---------------------|-----------------------|-----------|--------|----------|
|              |        | Deisian Dat          | aila            |                        |                         |                 |     |              |      |              |                     |                       |           | ·•) [= | <u> </u> |
| - Ma         | teria  | i Pricing Det        | dils            | Dest Driveliet # 0     |                         |                 |     |              |      |              | Description DDI ATD |                       |           |        |          |
|              |        |                      |                 | Part Pricelist # 🏓     | PPL-AIRCANADA-COMPONENT |                 |     |              |      |              | Description PPL-AIR | CANADA COMPONENT      |           |        |          |
|              |        |                      |                 | Effective till Date    | 31/Dec/2015             |                 |     |              |      |              |                     |                       |           |        |          |
|              | py fro | )M<br>ricing Details |                 |                        |                         |                 |     |              |      |              |                     |                       |           |        |          |
| - <b>o</b> u | ICI F  | icing Details        | \$              | Pricelist Catagory     |                         |                 |     |              |      |              |                     |                       |           |        |          |
|              |        |                      |                 | -                      |                         |                 |     |              |      | - 1          |                     |                       |           |        |          |
|              |        |                      |                 | Currency               | CAD 🔻                   |                 |     |              |      | Othe         | r Currencies Not Ap | olicable 🔻            |           |        |          |
|              |        |                      | F               | Price Factor Details ? | Not Required 🔹          |                 | N.L |              |      | - 11         |                     |                       |           |        |          |
|              |        |                      |                 | Remarks                |                         |                 | New | combo        | o to | allow user   | to select           |                       |           |        |          |
| Res          | ourc   | e Pricing            | Additional Task | Level Charges          | Differential Rates      |                 |     | Att          | ieno | dance Type   |                     |                       |           |        |          |
|              | _      | _                    |                 |                        |                         |                 |     |              |      |              |                     |                       |           |        |          |
|              |        | 1 - 5 / 6            |                 | - 🛛 🛩 🔘                | Q T 🕵                   |                 |     | <u>ل</u> ا 🖌 | 5 ¥  | < 🔀 📋 💴 🕒    | 🕂 🖻 💷 🛛 AL          |                       | Ŧ         |        | Q        |
| #            |        | Resource             | Туре            | Resource # 🔎           | Resource Description    | Attendance Type |     | Rate UOM     |      | Rate / UOM   | Task Type           | Repair Classification |           |        |          |
| 1            |        | Skills               | ~               | 06                     | SHOP INSPECTION         | Normal Time     | ~   | Hour         | v    | 200.00000000 |                     | v                     |           |        | ~        |
| 2            |        | Skills               | ~               | 09                     | AVIONIC ELECTR STAND    | Normal Time     | -   | Hour         | ×    | 500.00000000 |                     | *                     |           |        | ~        |
| 3            |        | Skills               | ~               | 08                     | ELECTRICAL ACCESSORY    | Normal Time     |     | Hour         | v    | 250.00000000 |                     | *                     |           |        | ~        |
| 4            |        | Skills               | v               | 01                     | AIRCRAFT LINE MTCE      | Normal Time     | v   | Hour         | •    | 200.00000000 |                     | *                     |           |        | ~        |
| 5            |        | Skils                | ~               | 03                     | NON_DESTRUCTIVE TEST    | Normal Time     | ~   | Hour         | v    | 100.00000000 |                     | •                     |           |        | ~        |
|              |        | <                    |                 |                        |                         |                 |     |              |      |              |                     |                       |           |        | >        |
|              |        |                      |                 |                        |                         |                 |     |              |      |              |                     |                       |           |        |          |

#### Exhibit 2

Option setting for UOM Code to denote resource consumption in minutes

|    | ect Par | rameter Details               |                                                             |                                               |       |                  |
|----|---------|-------------------------------|-------------------------------------------------------------|-----------------------------------------------|-------|------------------|
|    |         | Display Parameters for MRO Sa | iles 🔻                                                      |                                               |       |                  |
| ro | cess P  | arameter List                 |                                                             |                                               |       |                  |
| H  | •       | 1 - 8 / 26 🕨 🗭 🕂 🗇 🔘          |                                                             | ). III () X (2 III () X                       |       | All              |
| ŧ  | 2       | Parameter for                 | Process Parameter                                           | Aermitted Values                              | Value | Value Selected   |
|    | E       | Service Pricelist             | UOM Code to denote Resource Consumption in duration Minutes | Specify a Valid UOM code as defined in UOM    |       |                  |
|    | 問       | Customer Order – Services     | Round off Factor - Rate                                     | Specify the no. of decimals to be rounded off |       |                  |
|    | 包       | Customer Order – Services     | Exchange Rate Type for Sales                                | Specify a valid Exchange Rate Type defined in | CAD   | CAD-Selling Rate |
|    | 10      | Customer Order – Services     | Auto-approval of Customer Order on Confirmation             | Specify "0" for "Required" and "1" for "Not   | 1     | Not Required     |
|    | 司       | Customer Order – Services     | Inherit Taxes only in Commercial Invoice                    | Specify "0" for "Yes" and "1" for "No"        | 0     | Yes              |
|    |         | Service Sale Quote            | Modification to Quote Values in Invoice Release             | Specify "0" for "Allowed" and "1" for "Not    | 0     | Allowed          |
|    | E       | Customer Order – Services     | Status of CO auto generated based on General Contract       | Specify "0" for "Fresh", "1" for "Confirmed"  | 2     | Approved         |
|    | E       | Customer Order – Services     | Status of auto-generated Customer Orders                    | Specify "0" for "Fresh", "1" for "Confirmed"  | 2     | Approved         |

Record Statistics

#### Exhibit 3

#### Slab based Resource Pricing - Resource Pricing tab

|      | Manage                | Service Pricelist               |                        |                 |                |           |         |            |            |             |
|------|-----------------------|---------------------------------|------------------------|-----------------|----------------|-----------|---------|------------|------------|-------------|
| + Co | py from<br>her Pricin | g Details                       |                        |                 |                |           |         |            |            |             |
|      |                       | Pricelist                       | Category               |                 |                |           |         |            |            |             |
|      |                       |                                 | Currency USD V         |                 |                |           |         | Oth        |            | rice T      |
|      |                       | Price Factor                    | Details ? Not Required | <b>•</b>        |                | Now field | to oplo | ot Drioino | + h        | od          |
|      |                       |                                 | Remarks                |                 |                | new neid  | to sele | ci Pricing | meun       | ioa         |
| Res  | ource Pr              | icing Additional Task Level Cha | arges Differential Ra  | ates            |                |           |         |            |            |             |
| -    | ◀ 10                  | - 11 / 11 🕨 🗭 🕂 🗖 🗇             | F 0 0 T 5              |                 | $\sim$         | L 🗉 🗊     | x G     | 🖹 🔀 🕒      | <b>#</b> # | i Oli Ali   |
| #    | 🖹 lass                | ification                       | Exe. Phase             | Attendance Type | Pricing Method | Rate f    | or      | Rate UOM   | R          | ate / UOM   |
| 10   |                       | *                               | *                      | Normal Time     | Direct         | ~         | 1       | Hour       | × '        | 60.00000000 |
| 11   | 1                     | *                               | *                      | Overtime        | ✓ Differential | ×v        |         |            | ~          |             |
| 12   | 1                     | *                               | *                      |                 | ~              | ~         |         |            | ~          |             |
|      |                       |                                 |                        |                 | Differential   |           |         |            |            |             |
|      |                       |                                 |                        |                 | Direct         |           |         |            |            |             |
|      |                       | <                               |                        |                 |                |           |         |            |            |             |
|      |                       | <                               |                        |                 |                |           |         |            |            | <u></u>     |

#### Exhibit 4

Slab based Resource Pricing - Differential Rate tab

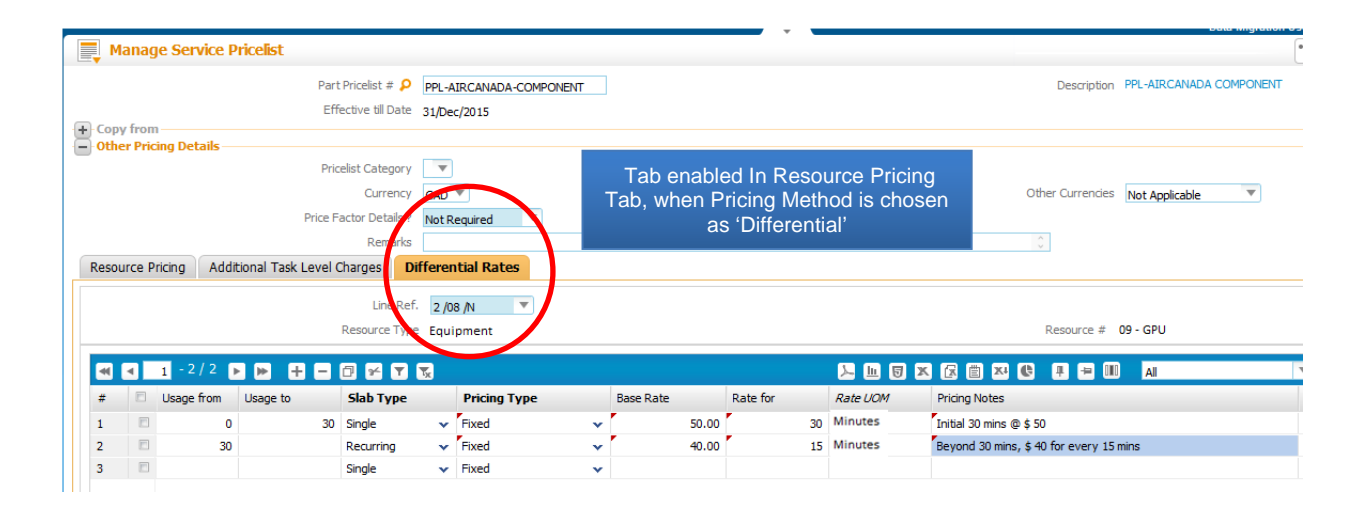

# WHAT'S NEW IN WORK REPORTING?

### Ability to modify aircraft tail # in a package

#### Reference: AHBF-6251

#### Background

Flight Operators involve long-term schedule management and day-wise movement management of aircrafts. During this process aircraft tail number is assigned to a flight code. This day-wise planning information, is sent to the MRO service provider. For the given tail number, the service provider creates a package and plans the GH and maintenance activities. When the aircraft is about to take off, owing to reasons like AOG, different tail number might get assigned to the Flight Code. On arrival of the aircraft, as the tail number change is notified, the service provider has to now change the tail number in the already created package.

#### Change details

#### **Review Work Execution and Report Actuals screen**

An edit icon is added adjacent to Maint. Obj. control (Exhibit 1). On click of this icon, a pop up screen is launched where the user can modify the Aircraft Reg. # (Exhibit 2). When the 'Save' icon in the pop up window is clicked after editing, the pop up screen disappears and the latest tail number is displayed in Maint. Obj. control (Exhibit 3).

Conditions under which tail # change is allowed:

- If the A/c Reg # with same owning agency and Contract and Rev. # is available for the CO# with packages in fresh will be allowed to do tail # change
- If the Contract Details are modified then user is not allowed to modify the New A/C Reg #.

#### Set Options:

In **Define Process Entities** activity, a new set option is added against the Entity: Package Type and Specific package type: 'Allow Aircraft Reg. # change after package creation?'

If the option is set as allowed then the user will be allowed to update the tail number against the CO# and package.

#### Behavior of tasks / discrepancy that are specific to aircraft tails:

On update of new A/C Reg # the existing task will get cancelled and task will be loaded with the new Tail #. Discrepancy tasks will not get copied. And the task which is mapped to tail # will not be copied to the newly assigned tail

#### Exhibit 1:

#### Review Work Execution and Report Actuals screen

| Review Work Execution and Report Actuals                                                                                                    |                                                                                 |                                                                                        |
|----------------------------------------------------------------------------------------------------|---------------------------------------------------------------------------------|----------------------------------------------------------------------------------------|
| Customer Order         Work Order         AME           Select Ref. Doc. #         CO-000002-2015         X           Select Exe. Document         Exe. Doc. #         Exe. Doc. #                                                                                                    | Customer Order # / Name<br>CO-000002-2015 / COLUMBIA HELICOPTERS<br>Maint. Obj. | A new edit option to modify Aircraft<br>Reg. # when a package is in 'Fresh'<br>status. |
| VP-001652-2015 V X<br>+ Select Tasks                                                                                                    | A320 / C-FDQQ                                                                   | 2015/01/09 : 2015/01/09                                                                |
| Task Details       Image: State of the state of the state |                                                                                 |                                                                                        |
| # A TS HS ES Task # Task Desi<br>1 B                                                                                                    | c. Tracking # Seq. # Rev. # Act. St. Date                                       | e / Time Act. End Date / Time Exec. Action                                             |
|                                                                                                    |                                                                                 |                                                                                        |
| <                                                                                                    |                                                                                 | >                                                                                      |
|                                                                                                    | Release Update Task Status                                                      |                                                                                        |

#### Exhibit 2:

New option to Edit and save Aircraft Reg #

| Customer Order Work Order AME       |                    |                        |                         |              |
|-------------------------------------|--------------------|------------------------|-------------------------|--------------|
| Select Ref. Document                | Customer Order # / | Name                   | Location                |              |
| CO-000002-2015                      | CO-000002-2015     | / COLUMBIA HELICOPTERS |                         |              |
| Select Exe. Document<br>Exe. Doc. # | Maint, Obj.        |                        | Plan / Actual Date      |              |
| VP-001652-2015 💌 🕨 🗶                | A320 / C-FDQQ      | 1                      | 2015/01/09 : 2015/01/09 |              |
| Select Tasks                        |                    | Modify Aircraft Reg. # |                         | X            |
| Task Details                        |                    | New Aircraft           | Reg. # <mark>P</mark>   |              |
| 🔫 💽 [No records to display] 🕞 🕨     |                    | vt-rmc                 | 1999 (VIII)             | <b>T</b>     |
| # 🗏 M TS HS ES Task # Tas           | sk Desc. Tra       |                        | _                       | Exec. Action |
| 1 🗇                                 |                    |                        |                         | ~            |
|                                     |                    |                        | Save                    |              |
|                                     | C                  |                        |                         |              |
|                                     |                    |                        |                         |              |
| <                                   |                    |                        |                         | >            |

# Post event update of work actuals for aircraft jobs

#### References: AHBF-5849

#### Background

The activity, **Review Work Execution and Report Actuals** in a single interface enables the commercial personnel to report work actuals and record closure of tasks. For aircraft maintenance jobs that are carried out in remote locations, the work actual details like part consumption and timesheet details are recorded in excel sheets and sent at frequent intervals to the main base. This screen enables the commercial personnel in the main base to upload such information into the system and allows the release of the tasks for execution as well update the status of such tasks. The panel in the right of the screen displays links that enable you to manage the next possible action as per the document status.

This activity is enabled only for those users who possess the relevant access rights. The set option in the contract enables to control the access to this page by the commercial personnel. Hence provision should be given to report work actuals and record closure of tasks as post event. In continuation with this, the need for the provision to raise a bill every time a task is closed also arises. This provision to progressively bill for the overseas service provided has also been introduced.

#### Change details

#### Sale Contract:

**Option Settings**: Parameters that drive the overseas project work order functionality have been added under the **Edit Terms of Execution** page in the **Sale Contract** business component. (Exhibit 1)

i. **Work Reporting by a Commercials Role** - This will have the following values 'Allowed' or 'Not Allowed'.

If the option is selected as 'Allowed', access rights will be provided to the Commercials person to review and report the work actuals against a Customer Order referring to the Contract.

If the option is selected as 'Not Allowed', then access rights will not be provided to the Commercials person to review and report the work actuals against a Customer Order referring to the Contract.

ii. Allow Time Reporting by Other Employees? - This will have the following values 'Yes' and 'No'.

If the option is selected as 'Yes', then the timesheet for an employee who is working on a remote location can be reported by another individual. If the option is selected as 'No', the timesheet on behalf of another employee cannot be reported.

iii. **Progressive Billing on Task Closure** - This will have the following values 'Allowed' or 'Not Allowed'.

A new parameter 'Progressive Billing on Task Closure' is added in the "Operational Parameter" tab of the **Sale Contract** business component. If this is set as 'Allowed', the user will be able to raise a regular bill on closure of each task in the WO. If the option is "Not Allowed", then only on work completion will a regular bill be able to be raised. (Exhibit 2)

Default Settings: By default, the parameters is set as 'Blank'.

#### Invoice and Payment Tab:

A new value 'Task Closure' is included as an Invoicing Event. This invoicing event is applicable only for regular invoices. Only if progressive billing is set as 'Allowed', task closure can be set as an invoicing event. When billing is based on task closure, invoice release has to be set up manually. (Exhibit 3)

#### **Customer Service Order:**

Initially the work scope items that need to be carried out on a maintenance object will be added from the **Customer Order** screen and this information will be flown to the execution document. But once the execution document is generated, if any additional work requested by the commercial person is added inside the customer order, then this information was not flowing to the execution document.

Now this has been addressed as the work that can be reported by both the Commercials and Execution roles using the screen **Review Work Execution and Report Actuals**. Hence if any additional work is requested from the Customer Order post execution document generation, then this information (Task #) will be added to the work execution document. (Exhibit 4)

In order to control the access rights to the **Review Work Execution** page by the commercials role through an option setting in the contract and to facilitate navigation to that page from the **Customer Order** screens, a link named **Review Work Execution and Report Actuals** is added. This link is also added in the **Approve / Close Customer Order** screen. (Exhibit 5 & 6)

#### **Billing and Warranty Tab:**

The triggering Event has been renamed as 'Triggering Task/Doc. #'. In case of progressive billing based on task closure, the Invoice Release # created against the closed task will be displayed in this column. (Exhibit 7)

#### **Review Work Execution and Report Actuals:**

In the current framework of **Manage Work Assignments and Reporting** screen, access rights are given to both shop work order and aircraft execution documents. In some cases, the mechanic wrongly records the work information against Also in **Record Shop Execution Details** or **Aircraft Maintenance Execution** screen, the user has to traverse to many screens to report the work information. Hence there is a need to develop a simplified screen where in all the work information can be reported in one single page and also the review of work is possible. Based on the access rights provided, this screen is made available to both Commercial role and as well as Execution role. This screen is useful for those customers who report their work actuals as a post event.

For Example: Work actuals are sometimes reported after the work is completed, in which case, this new screen can be looked up as a hub page from where all the traversals can be made to the relevant pages. The links in this page are also enabled dynamically based on the possible actions.

This screen can be launched from left pane also and hence access rights have been managed for the user using the three toggle buttons namely, Customer Order, Work Order and AME. The 'Customer Order' toggle button will be enabled, only when the Customer Order - Services component is deployed in that instance. Similarly, if the Shop Work Order component is deployed in that instance and if the login user has the access rights to **Record Shop Execution Details** page, the 'Work Order' toggle button will be enabled. If the AME component is deployed in that instance and if the login user has the access rights to **Aircraft Maintenance Execution** page, the 'AME' toggle button will be enabled. (Exhibit 8)

Also, the user can work with those documents to which he has the access rights to the Primary Work Center. Search is also enabled based on Customer Order, Shop Work Order and AME. Appropriate help page will be launched by selecting the toggle button. If the user directly enters a valid document in the 'Ref. Doc #' control, we should be able to back default the toggle button with that document type. For example: if the user directly types a valid AME #, then we should default the toggle button on 'AME' even if it is defaulted in any other document type. (Exhibit 8)

The possible actions that the user can perform in this screen is, he can release the jobs for execution, record part consumption, perform timesheet booking or report discrepancies and so on, by visiting the appropriate link pages provided under the 'Links' and 'Task Details' section. Based on the type and status of the execution document, the appropriate links get displayed in the 'Links' section. The task statuses can be managed by selecting the execution action such as Complete / Pre-Close / Close and Cancel. Also, execution document level based release, completion and closure can be performed using this screen. (Exhibit 9)

#### **Record Work Estimates:**

A new validation has been introduced to restrict the estimation/modification to estimations against tasks which are closed and invoiced.

#### Sale Quotation:

Two new controls 'Invoiced?' and 'Release #' are added in the multiline in the 'Reg. Info' tab. The 'Invoiced?' column will display either 'Yes' or 'No' depending on whether the task these work orders.

is invoiced or not. If the task is invoiced, then the corresponding invoice release # will be displayed in the release # column and the hyperlink on the value will take the user to the invoice release screen. (Exhibit 10)

#### **Invoice Release:**

A new control 'Event Description' is added in the 'Reg. Billing Info' tab. When an invoice release is created based on task closure, the event description has to be mandatorily specified. (Exhibit 11)

A new column 'RTB Analysis' is added in the ML in the 'Reg. Billing Info' tab. In this task will be displayed the 'ready to bill' analysis against each task. This information was earlier shown at an invoice release level as header information. (Exhibit 12)

#### Exhibit 1:

Changes made in Edit Terms of Execution screen - Option setting for Time reporting

| lain | Cont  | ract Details   |                            |                             |                                    |                                                           |                             |                               |                                                                |                                                |            |  |  |  |
|------|-------|----------------|----------------------------|-----------------------------|------------------------------------|-----------------------------------------------------------|-----------------------------|-------------------------------|----------------------------------------------------------------|------------------------------------------------|------------|--|--|--|
|      |       | Contract #     | /Rev. # MOROCCO/1          |                             |                                    | Contract Type                                             | e Customer Specific         |                               |                                                                | Contract Status                                | Fresh      |  |  |  |
|      |       | Contract (     | Category                   |                             | Sele Type T&M                      |                                                           |                             |                               |                                                                | Contract Date                                  | 01/08/2014 |  |  |  |
|      |       | Cus            | itomer # CHI               |                             | Customer Name COLUMBIA HELICOPTERS |                                                           |                             |                               |                                                                | Currency                                       | CAD        |  |  |  |
|      |       | Effect         | tive from 01/08/2014       |                             |                                    | Effective to                                              | 0                           |                               |                                                                | User Status                                    |            |  |  |  |
| _    |       |                |                            |                             |                                    |                                                           |                             |                               |                                                                |                                                |            |  |  |  |
| e    | ratio | nal Parameters | Permitted Work Delays P    | art Handling Details Cus    | tomer Supplied Pa                  | rts                                                       |                             |                               |                                                                |                                                |            |  |  |  |
|      | 4     | 13 - 22 / 22   |                            | 0075                        |                                    |                                                           | 1. L U                      | x 🕫 🖆 🗷 🕒                     |                                                                | AI                                             | Ŧ          |  |  |  |
|      | 8     | Category       | Element                    | Description                 |                                    | Value                                                     | Keive Selected              | Remaitted Values              | _                                                              |                                                |            |  |  |  |
|      | 13    | Commercials    | Rnv. from A/C Info.        | Rmv. from Aircraft Info. fo | Ontion o                           | otting o                                                  | ddod to 'All                | ow Mork                       | 1" for 'Not Rec                                                | quired                                         |            |  |  |  |
|      | 10    | Execution      | Deviation                  | Usage of Deviated Parts     | Options                            | etting a                                                  | ting added to Allow Work    |                               |                                                                | 'Not Allowed', '2' for 'Allowed with Approval' |            |  |  |  |
|      | Ð     | Execution      | PMA Usage                  | Usage of PMA Parts          | Reportin                           | g by Co                                                   | ommercials                  | and Time                      | (" for 'Any PMA Part Allowed', and "2" for 'Allowed with Appro |                                                |            |  |  |  |
|      | 13    | Execution      | PMA Preference             | PMA Part Preference         | Reportin                           | a by O                                                    | ther Employ                 | ees'                          | L' for 'Not Pref                                               | erred                                          |            |  |  |  |
|      | E     | Finance        | Cost Center                | Revenue/Cost Assigning Le   | Roportin                           | 9 0 0                                                     | unor Employ                 | 000                           | '1' for 'Order                                                 | Level CC'                                      |            |  |  |  |
|      |       | Logistics      | Auto Authorization of RO   | Auto Authorization of RO of | n Custome                          |                                                           | Allowed                     | Enter "0" for 'Allowed' and   | "1" for Not Allow                                              | wed.                                           |            |  |  |  |
|      |       | Logistics      | Manual Authorization of RO | Nanual Authorization        | mang Clistomer                     | D                                                         | Allowed                     | Enter "0" for 'Allowed' and   | i "1" for 'Not Allov                                           | veđ.                                           |            |  |  |  |
|      |       | Commercials    | Progressive Billing        | Devenue Billing on Task of  | losure                             | 0                                                         | Allowed                     | Enter '0' for 'Allowed' , '1' | for 'Not allowed'                                              |                                                |            |  |  |  |
|      | -     | Commercials    | Work Reporting             | Work Reporting by a Comm    | ercials Role                       | D Allowed Enter '0' for 'Allowed', '1' for 'Not Allowed'. |                             |                               |                                                                |                                                |            |  |  |  |
|      | 10    |                | Troacheat Reporting        | Allow Time Reporting by Oth | 0                                  | Yes                                                       | Enter "0" for 'Yes' and "1" | for 'No'.                     |                                                                |                                                |            |  |  |  |
|      | 8     | Execution      | Threat ee chep of any      |                             |                                    |                                                           |                             |                               |                                                                |                                                |            |  |  |  |

### Exhibit 2:

Changes made in **Edit Terms of Execution** screen - Option setting for Progressive Billing

|    | E     | dit Terms of Exec | ution                 |                                             |         |                      | × =                                                                    | 9    |
|----|-------|-------------------|-----------------------|---------------------------------------------|---------|----------------------|------------------------------------------------------------------------|------|
| Op | ratio | nal Parameters    | Permitted Work Delays | Part Handling Details Customer Supplier     | d Parts |                      |                                                                        |      |
| -  | 4     | 13 - 22 / 22 🕟 🛛  |                       | 0 9 7 12                                    |         |                      | KI 🕄 🖶 🛥 💷 🔺                                                           | Q    |
| #  |       | Category          | Element               | Description                                 | Value   | Value Selected       | Permitted Values                                                       | Note |
| 13 |       | Commercials       | Rmv. from A/C Info.   | Rmv. from Aircraft Info. for Contract Usage | 1       | Not Required         | Enter "0" for 'Required' and "1" for 'Not Required'                    |      |
| 14 |       | Execution         | Deviation             | Usage of Deviated Parts                     | 0       | Allowed              | Enter '0' for 'Allowed' , '1' for 'Not Allowed' , '2' for 'Allowed wit | h    |
| 15 |       | Execution         | PMA Usage             | Usage of PMA Parts                          | 1       | Any PNA part Allowed | Enter "0" for 'Not-allowed', "1" for 'Any PMA Part Allowed', and "     | 2″   |
| 16 |       | Execution         | PMA Preference        | PMA Part Preference                         | 0       | Preferred            | Enter '0' for 'Preferred' and '1' for 'Not Preferred'                  |      |
| 17 |       | Finance           | Cost Center           | Revenue/Cost Assigning Level                | 0       | Task Level CC        | Enter $\ '0'$ for 'Task Level CC' , '1' for 'Order Level CC'           |      |
| 18 |       | Logistics         | Auto Authorization    | Auto Authorization of RO on Customer        | 0       | Allowed              | Enter "0" for 'Allowed' and "1" for 'Not Allowed'.                     |      |
| 19 | -     |                   |                       | ······································      | 2       |                      | CALINE AND A LINE ALL ALL A                                            | -    |
| 20 | 8     | Commercials       | Progressive Billing   | Progressive Billing on Task dosure          | 0       | Allowed              | Enter '0' for 'Allowed' , '1' for 'Not allowed'                        |      |
| 21 |       | Lommercas         | Work Reporting        | Work Reporting by a Commercials Role        |         |                      | Enter '0' for Alowed', '1' for Not Alowed'.                            |      |
| 22 |       | Execution         | Timesheet Reporting   | Allow Time Reporting by Other Employees?    |         |                      | Enter "0" for 'Yes' and "1" for 'No'.                                  |      |

#### Exhibit 3:

Changes made in Edit Pricing and Invoicing Details screen

| Edit Pr         | cing and Invok       | ing Details    |              |                      |                       |                   |                  |                 |                               | × = 0                                   |
|-----------------|----------------------|----------------|--------------|----------------------|-----------------------|-------------------|------------------|-----------------|-------------------------------|-----------------------------------------|
|                 | Contract # / Rev.    | ≠ pb-001/0     |              |                      | Contract              | Type Customer Spe | edfic            |                 | Contract Status Approved      | l i i i i i i i i i i i i i i i i i i i |
|                 | Contract Catago      | y              |              |                      | Sale                  | Тура Т&М          |                  |                 | Contract Data 01/07/201       | 14                                      |
|                 | Customer             | # 100001       |              |                      | Customer 1            | Name DONAVIA      |                  |                 | Currency CAD                  |                                         |
|                 | Effective fro        | 02/07/2014     |              |                      | Effecti               | ive to            |                  |                 | User Status                   |                                         |
| Std. & T&M Prid | ng Fixed Pricing     | UB Pricing     | UB Rev. Reco | g. Mat. Pricing Caps | Res. Pricing Caps     | Ext. Ser. Caps    | Inv. & Payment   | T/C/D           |                               |                                         |
|                 | Sale Type            | там            | 7            |                      | Pricing Basis         | T & M             | Ŧ                |                 | Remarks                       | \$                                      |
| el el 1 - 7     | / 2 🕩 🕪 🕂            | - 8 2 (        |              |                      |                       |                   |                  | 8 <b>20 C</b> . | ≥ III N                       | Q. V                                    |
| # 🗇 inv. 1      | ype In               | v. Category    | Invoi        | ing Event            | Event Description     |                   | Bil Prior to (Da | (2)             | Triggering Task 👂             | Basis - Regular                         |
| 1 🗇 Regul       | r 🔻 RE               | 8              | 👻 Work       | Completion           | *                     |                   |                  |                 |                               | Quote                                   |
| 2 🖾 Regul       | r 🔻 RE               | 6              | v Task (     | losure               | Ŧ                     |                   |                  |                 |                               | Quote                                   |
| 3               | *                    |                | Y Tack       | Initiation           |                       |                   |                  |                 |                               |                                         |
|                 |                      |                | Task         | Completion           |                       |                   |                  |                 |                               |                                         |
|                 |                      |                | Task         | ,<br>Closure         | -                     |                   |                  |                 |                               | 1                                       |
| - Auto Set-Up   | ption for Regular    | TUNOICE        | Wat          | Completion           |                       |                   |                  |                 |                               |                                         |
| F               | el, prep, before Eve | 1? Not Allowed |              | Ŧ                    | Set-up of Invoice Rel | esse Automatic    | Ŧ                |                 | Release of RTB Invoice Manual | Y                                       |
|                 | Set-up of Cust. Invo | ce Manual      |              | Y                    | _                     |                   |                  |                 |                               |                                         |

## Exhibit 4:

Changes made in Manage Customer Order screen

|          | Man    | age Customer Order         | Warrarity Requested 📰 |            |       | Warranty Notes                           | × 8 0 |
|----------|--------|----------------------------|-----------------------|------------|-------|------------------------------------------|-------|
| Excel, 1 | infe.  |                            |                       |            |       |                                          |       |
|          | 0      | urrent Repair Process Code | INSPECTION            |            |       |                                          |       |
| Ins      | ie Det | ab                         |                       |            |       |                                          |       |
| 46       | 4      | 1 -3/3 🕨 🛤                 |                       | <b>T S</b> |       |                                          |       |
| -        | n.     | Task # P                   | Task Description      | WBS Code   | Notes |                                          |       |
| 1        | 8      | 01-ACC-X00-00-000610       | ACCEPT CHECK          | 1-PME      |       | Additional work requested – Auto flow to |       |
| 2        | 15     | 01-400-00-000626           | ACCEPT CHECK          | 1440       |       | work execution document                  |       |
| 3        | 11     | 00-00-036                  | inspectionin          | 1-FME      |       |                                          |       |
|          |        |                            |                       |            |       |                                          |       |
|          |        |                            |                       |            | _     |                                          |       |
|          |        |                            |                       |            | 587   | View Task                                |       |
|          |        |                            |                       |            |       |                                          |       |
|          |        |                            | Confirm               |            |       | Cancel                                   |       |
|          |        |                            |                       |            |       |                                          |       |

#### Exhibit 5:

Changes made in Manage Customer Order screen – Link enabled

| E.  | Mi    | anage Customer         | Order            |          |                          |                |                                                                                                    |                   |              | × 🗐              |
|-----|-------|------------------------|------------------|----------|--------------------------|----------------|----------------------------------------------------------------------------------------------------|-------------------|--------------|------------------|
|     |       | Expected Receipt       | t Date           | 10       |                          |                |                                                                                                    |                   |              |                  |
|     | 4     | 1 -1/1 💌               |                  |          |                          | 8 D 9 K        |                                                                                                    | a 🖩 🖬             |              |                  |
| *   |       | Part # P               | Nfr, Part # 🔎    | Mfr. # 🔑 | Part Description         | Stock Status   | Part Senal # 👂                                                                                                    | Part MISN 🔎       | Mfr. Lot # P | Qty.             |
| 1   | 21    | 10-60556-15:81205      | 10-60556-15      | 81205    | REPAIRABLE CAT'S AIRABLE |                | ✓ MOR-01                                                                                                    | MOR-01            |              | 1.00             |
| z   | 10    |                        |                  |          |                          |                | *                                                                                                    |                   |              |                  |
|     |       | <                      |                  | 1.00     |                          |                |                                                                                                    |                   |              | >                |
|     |       | Rev. Ind               | kator            |          |                          |                |                                                                                                    |                   |              |                  |
| -   |       | NET. ING               | 1000             |          |                          |                |                                                                                                    |                   |              |                  |
| -   | IN LO | LECTION .              |                  |          |                          |                | and the second second se |                   |              |                  |
|     |       | Execution Fa           | scility Internal | ¥        | Link added to Review \   | Nork Execution | on                                                                                                    | Repair Supplier a | а <b>р</b>   |                  |
|     |       | COAE                   | totsts? NO       |          | and Report Work Actua    | als            |                                                                                                    |                   |              |                  |
|     |       |                        |                  | Confirm  |                          |                |                                                                                                    | Cancel            |              |                  |
| 100 |       | Manage Order Execution |                  |          | Wew Par                  | ts Information |                                                                                                    |                   | Manag        | e Exchange Order |

#### Exhibit 6:

Changes made in Approve / Close Customer Order screen

|      | 1 | pprove / Close | e Custom   | ar Order             |            |                                  |                     |                    |            |         |                |                      |             | × 🖻      | ) 🗢 🚺     |
|------|---|----------------|------------|----------------------|------------|----------------------------------|---------------------|--------------------|------------|---------|----------------|----------------------|-------------|----------|-----------|
|      |   | Cue            | tomer #    |                      |            |                                  | Customer P          | 0.4                |            |         |                | Order Date from / to | 25/08/2014  | 24/09/   | /2014 🔀   |
|      |   | Order Ge       | n. Mode    |                      | Ψ.         | w User Id                        |                     |                    |            |         |                | User Status          |             |          | Ψ.        |
|      |   |                |            |                      |            |                                  | _                   |                    |            |         |                |                      |             |          |           |
|      |   |                |            |                      |            |                                  |                     | Search             |            |         |                |                      |             |          |           |
| sear |   | 1 . 10 / 14    |            |                      |            | ~                                |                     | 5                  |            | a e     |                |                      |             | Ŧ        |           |
|      |   | Order #        | Ravision # | Circler Desc.        | Order Date | <ul> <li>Order Statue</li> </ul> | Ordar Applicability | Part Applicability | Customer # | Custore | er Name        | Customer PO #        | User Status | Liner Jd | Order Ger |
|      | 8 | 00-000113-2014 | 1          | grareg               | 16/09/2014 | Processed                        | Aircraft            |                    | он         | COLUMB  | IA HELICOPTERS | 5435                 |             | DMUSER.  | Manual    |
|      | 8 | 00-000112-2014 | 0          | workspace tetting    | 04/09/2014 | Processed                        | Parts               | Others             | 100001     | DONAVE  | A              | fcs                  |             | DMUSER   | Manual    |
|      | 8 | 00-000107-2014 | 1          | PWO                  | 27/08/2014 | Approved                         | Parts               | Others             | сні        | COLUMB  | IAHELICOPTERS  | PWO-DEErgtre         |             | DMUSER   | Manual    |
|      | 8 | 00-000108-2014 | 1          | MOROCCO TEST         | 27/08/2014 | Processed                        | Parts               | Othera             | CHE        | COLUMB  | IA HELICOPTERS | 464646546566368465   |             | DMUSER   | Manual    |
|      | 8 | 00-000110-2014 | 0          | abc                  | 27/08/2014 | American                         | Darte               | Others             | 400007     | ATD CAR | ADA            | POA-000234-2014      |             | DMUSER   | Manual    |
|      |   | 00-000111-2014 | 0          | rgtgtd               | 27/08/201  | Link odd                         | od to Douio         |                    | ocution    |         | IAHELICOPTERS  | 515312135151         |             | DMUSER   | Manual    |
|      | 8 | 00-000103-2014 | 1          | Project Work Order   | 26/08/201  | Link add                         | ed to Revie         |                    | ecution    |         | IAHELICOPTERS  | PWOOIT               |             | DMUSER.  | Manual    |
|      |   | 00-000103-2014 | Z          | Project Work Order   | 26/06/201  | and Rep                          | ort Work Ac         | tuals              |            |         | IAHELICOPTERS  | PWOOIT               |             | DMUSER   | Manual    |
|      | 8 | 00-000104-2014 | 0          | MOROCCO T            | 26/08/201- |                                  |                     |                    |            |         | IA HELICOPTERS | 8465165              |             | DMUSER   | Manual    |
|      | 8 | 00-000305-2014 | 0          | seingfsdf areiridfsd | 26/08/201  |                                  |                     |                    |            |         | ADA            | gh                   |             | DMUSER   | Manual    |
|      |   | <              |            |                      |            |                                  |                     |                    |            |         |                |                      |             |          | >         |
|      |   |                |            |                      |            |                                  |                     |                    | _          |         |                |                      |             | _        |           |
|      |   | Approve        |            |                      |            |                                  | a                   | ose / Short Close  |            |         |                | Cancel               | Exe. Doc.   |          |           |

#### Exhibit 7:

Changes made in Manage Order Execution screen

|            |            |                                                             | Sale Type PP                        |                                              |                                     | Order P            | riority priority                |                                 | F             | Primary Wo | k Center 100                               |                   |    |
|------------|------------|-------------------------------------------------------------|-------------------------------------|----------------------------------------------|-------------------------------------|--------------------|---------------------------------|---------------------------------|---------------|------------|--------------------------------------------|-------------------|----|
|            |            | Ord                                                         | er Category Repeir                  |                                              |                                     | Primary Part Group |                                 |                                 |               |            |                                            |                   |    |
| der E      | Sxecu      | tion Details                                                | Billing & Warranty                  | Cust. Corresponden                           | ce Work Execution                   | Invoice Histor     | ry Shipping Details             |                                 |               |            |                                            |                   |    |
|            |            |                                                             |                                     |                                              |                                     |                    |                                 |                                 |               |            |                                            |                   |    |
|            |            | We                                                          | rranty Resolution                   |                                              | Ψ.                                  |                    |                                 | We                              | arranty Notes |            |                                            |                   |    |
| C. Marco   | - Deci     | Wa                                                          | rranty Resolution                   |                                              | Ŧ                                   |                    |                                 | 10/2                            | arranty Notes |            |                                            |                   |    |
| Billin     | g Del      | Wa                                                          | rranty Resolution                   |                                              | Y                                   |                    |                                 | 104                             | arranty Notes |            |                                            |                   |    |
| Billin     | g Del      | We tails                                                    | manty Resolution                    |                                              | ¥                                   |                    |                                 |                                 | arranty Notes |            |                                            | <b>T</b>          |    |
| Billin     | g Del      | We<br>tails<br>1 - 2 / 2                                    | rranty Resolution                   |                                              | Y                                   |                    |                                 |                                 | arranty Notes | Al         |                                            | Ŧ                 |    |
|            | g Del<br>4 | Wa<br>tails<br>1 - 2 / 2 1<br><i>Iov. Type</i>              | Inv. Category                       | D C T                                        | ▼<br>Event Description              | Bil Prior to (Da)  | 🔎 🗈 🕯<br>Trippering Taek/Doc. # | iii 🔁 🔁 🛤 🕲                     | arranty Notes | Al         | 8                                          | ▼<br>Pranay, Kalu | Ja |
|            | g Del      | Wa<br>tails<br>1 - 2 / 2<br><i>Inv. Type</i><br>Regular     | Inv. Catagory<br>Regular            | Inv. Event<br>Task Closure                   | Event Description     Task Closure  | Bil Prior to (Da)  | ) Trippering Task / Doc. #      | 0 🗷 🔁 🗊 🕰 🚱                     | erranty Notes | Al<br>Bas  | is<br>te if Applicable                     | ▼<br>Pranay, Valu | o  |
| silin<br>C | g Det      | Wa<br>tails<br>1 - 2 / 2<br>Inv. Type<br>Regular<br>Regular | Inv. Category<br>Regular<br>Regular | DV. Event<br>Task Closure<br>Work Completion | e Event Description<br>Task Closure | Bil Prior to (Da)  | Diggering Task/Doc. #           | Went Date<br>2/08/2014 15:13:37 | erranty Notes | Al         | is<br>te if Applicable<br>te if Applicable | Pranay, Val.      | ۵. |

Exhibit 8:

#### Review Work Execution and Report Actuals screen

| Customer Order     Well Order     Artz       Select Ref. Oxcument     Links enabled based on document     Work Flaming       Visit Document     Location     Artz       Select Ref. Oxcument     Location     Artz       Cocococo-2014     Document level Release /     Completion / Closure       Werk Status     Document level Release /     Work Recording       Werk Status     Document level Release /     Completion / Closure       Select Tasks     Select Tasks     Record Company       Task Details     Task Details     Record Company       Record Company     Record Company     Record Company       Record Completion / Closure     Yes     Yes       Select Tasks     Record Company     Record Company       Record Company     No     Yes       Select Tasks     Record Company       Select Tasks     No     No       Select Tasks     No     No       Select Tasks     No     No       Select Tasks     No     No       Select Tasks     No     No       Select Tasks     No     No       Select Tasks     No     No       Select Tasks     No     No       Select Tasks     No     No       Select Tasks     No                                                                                                    | Ξ,     | Review Wo       | ork Execution and | l Report Actuals  |                |          |             |                 | _          |                                  |             |          | × E                        |
|----------------------------------------------------------------------------------------------------|--------|-----------------|-------------------|-------------------|----------------|----------|-------------|-----------------|------------|----------------------------------|-------------|----------|----------------------------|
| select Ref. Document Ref. Doc. # P Use the Concept and Concept and                                                                                                    |        | Customer Order  | Work Order        | ANE               |                |          |             |                 | Lir        | nks enabled bas<br>be and status | ed on doc   | ument    | Unks<br>Work Planning      |
| Ref. fox: #0     Outcome: Dedr # / Name     Location     Add Tails       C0:000050-3014     C0:000050-3014     / DOLAVIZA     ATL / ATL-10+65       Select Task     Mange Task After     Document level Release /<br>Completion / Closure     Work Excention       Select Task     Mange Task     Completion / Closure     Work Excention       Select Task     Select Task     Mange Task After     Work Excention       Task Details     Task Details     Task Details     Work Excention       Select Task     Select Task     Task Details     Work Excention       Task Details     Task Details     Task Details     Work Excention       Select Task     Task Details     Task Details     Work Excention       Select Task     Task Details     Task Details     Work Excention       Select Task     Task Details     Task Details     Work Excention       Select Task     Task Details     Task Details     Work Experting       Select Task     Task Details     Task Details     Work Experting       Select Task     Task Details     Task Details     Work Experting       Select Task     Task Details     Task Details     Task Details       Select Task     Task Details     Task Details     Task Details       Select Task     Task Details     Task Det                                                                                                    | Sele   | ct Ref. Documen | t                 |                   |                |          |             |                 |            |                                  | _           |          | Manage Exe, Doc. Info.     |
| CO-000050-3014 CO-000050-2014 / DOIMVIA AIT./ATL-10+65 Parada Estimates Co-000050-2014 / DOIMVIA AIT./ATL-10+65 Parada Estimates Co-000050-2014 / DOIMVIA AIT./ATL-10+65 Parada Estimates Co-000050-2014 / DOIMVIA Document level Release / Completion / Closure Vork Execution Vork Execution Vork Execution Completion / Closure Vork Execution Completion / Closure Vork Execution Completion Completion                                                                                                    | Ref. ( | Doc. #2         |                   |                   | Customer Order | # / Narr | ie.         |                 |            | Location                         |             |          | Add Tasks                  |
| Select Exe. Document<br>Exe. Doc. # Hant. *CH<br>Work Execution<br>Generate Work Sove<br>Work Execution<br>Generate Work Sove<br>Work Execution<br>Generate Work Sove<br>Work Execution<br>Generate Work Sove<br>Work Execution<br>Generate Work Sove<br>Work Execution<br>Generate Work Sove<br>Work Execution<br>Generate Work Sove<br>Work Execution<br>Completion / Closure<br>Work Execution<br>Completion / Closure<br>Work Execution<br>Completion / Closure<br>Work Execution<br>Completion / Closure<br>Work Execution<br>Completion / Closure<br>Work Execution<br>Record Start Completion<br>Completion / Key Ves<br>Ves<br>Ves<br>Ves<br>Ves<br>Ves<br>Ves<br>Ves                                                                                                    | 00-0   | 000050-2014     |                   |                   | 0-000050-20    | 014 / D  | ONAVIA      |                 |            | ATL / ATL-104-05                 |             |          | Manage Estimates           |
| Eise Doc. #  Work Execution  Parson Task  Eise Doc. #  Parson Task  Eise Doc. #  Parson Task  Parson Task  P                                                                                                    | Sele   | ct Exe. Documen | t                 |                   |                |          |             | _               |            |                                  |             |          | Generate Work Scope Report |
| Poly Constraints      Poly Constraints                                                                                                    | Exe.   | Doc. #          |                   |                   | Aaint, Obi     |          |             |                 | Dooum      | ont loval Palaas                 | 01          |          | Mark Execution             |
| Select Tasks      Select Tasks      Select                                                                                                    | VP-0   | 01002-2014      | - <b>F</b>        | ×                 | A310 / VT-RUNC |          |             |                 | Docum      | ent level Releas                 | e/          |          | Work Execution             |
| Tack Index<br>Tack Decadi<br>Tack Decadi<br>Tack D | Colo   | et Tasks        |                   |                   |                |          |             |                 | Comple     | etion / Closure                  |             |          | Record Discrepancy         |
| Tack Details                                                                                                    | + Sele | CI Tasks        |                   |                   |                |          |             |                 |            |                                  |             |          | Record Comp. Replacement   |
| Image: Second Second                                                                                                    | Task   | Details         |                   |                   |                |          |             |                 |            |                                  |             |          |                            |
| Complete     Complete                                                                                                    |        | a a -57         |                   |                   |                |          |             |                 |            | 9 D N                            | -           |          | Work Reporting             |
| Compete      Compete      Competer      Competer                                                                                                    |        |                 |                   |                   |                |          |             |                 |            |                                  |             |          | Record Part Consumption    |
| 1     Complete     Logar 16     No     Yes     Yes     Repet Baseure Actu       2     Conce     IRE     No     No     Yes     Yes     Repet Baseure Actu       3     Pre-Cess     IRE     No     No     Manage Task Statuses     Yes       4     Image 2     IRE     No     No     No     Yes     Record Sign Off       5     Image 2     IRE     No     No     No     Yes     Yes       Image 2     Image 2     Image 2     Image 2     Yes     Yes                                                                                                    | *      |                 | Exec. Acto        | on Exec. Comments | % Comp.        | 55       | Parts Rep.1 | Labour Rep.?    | Res. Rep.? | Mod. Task Ded.?                  | Rep. Disc.? | Rep. CR? | Record Employee Timesheet  |
| 2 Cose v HR Ro HA Ro Manage Task Statuses Yes Work Completion Road Statuses Yes Vision Completion Road Statuses Vision Road Statuses Vision Road Statuses Vi                                                                                                    | 1      | 23              | Complete          | *                 |                | RECTE    | No          | No              | No         | Yes                              | Ves         | Yes      | Report Resource Actual     |
| A Pre-Cleve V NR NO NO NO NO VES VES VES VES Ves Ves Ves Ves Ves Ves Ves Ves Ves Ves                                                                                                    | 2      | E               | Close             | ~                 |                | NR       | 140         |                 | · · ·      |                                  |             | Yes      | Work Completion            |
| Image: Constraint of the second of the second of                                                                                                    | 3      |                 | Pre-Close         | × .               |                | NR       | No          | NO              | ן Mana     | age Task Status                  | es          | Yes      | Record Size Off            |
| S V NR No No No Yes Yes Yes Work Review Yes Doc                                                                                                    | +      |                 |                   | *                 |                | NR       | No          | No              |            |                                  |             | Yes      | -                          |
| Verk Review Verk Doc                                                                                                    | 5      |                 |                   | *                 |                | NR       | No          | No              | No         | Yes                              | Ves         | Yes      |                            |
| Yiev Dec. Doc.                                                                                                    |        | <               |                   |                   |                |          |             |                 |            |                                  |             | >        | Work Review                |
|                                                                                                    |        |                 |                   |                   |                |          |             |                 | _          |                                  |             |          | View Exe, Doc.             |
| Reference Upridete Test Stretus Review Hold                                                                                                    |        |                 |                   |                   |                | Release  | na Upr      | data Task Statu | 5          |                                  |             |          | Review Hold                |

#### Exhibit 9:

Changes made in Manage Sale Quotation screen

| Manage         | Sale Quo | tation     |             |               |                  |               |                 |                |                 |           |                      |              | <b>*</b> × | 8      |
|----------------|----------|------------|-------------|---------------|------------------|---------------|-----------------|----------------|-----------------|-----------|----------------------|--------------|------------|--------|
| in Info. Rei   | l. Info. | Materials  | Resources   | Ext. Services | Direct Qt. Info  | Addl. Charges | CO T/C/D        | CO Maint, Obj. | Pricing Summary |           |                      |              |            |        |
| Quote Summa    | ny       |            |             |               |                  |               |                 |                |                 |           |                      |              |            |        |
|                | T&MPr    | ce - Mat 🛛 | 1.00        |               |                  | T & M Pr      | ice - Lab. 0.00 |                |                 | т         | 8. M Price - Oth. Re | s, 24,000.00 |            |        |
|                | T&M      | Charges 0  | 1.00        |               |                  | T &M - Ext.   | Services 0.00   |                |                 |           | T & M Price - Tot    | al 24,000.00 |            |        |
|                | Fixed P  | rice Total | 0.00        |               |                  | Basic         | Qt. Value 24,0  | 00.00          |                 |           |                      |              |            |        |
| Search Filters |          |            |             |               |                  |               |                 |                |                 | - Estd. T | asks                 |              |            |        |
|                | s        | earch By   |             | Ŧ             |                  | Show Qt       | Approved Test   |                |                 | Get Re    | vision Info. 3 OF    | 3            |            |        |
| Quote Level    | © Det    | ailLevel   |             | Get Details   |                  |               |                 |                |                 | _         |                      |              |            |        |
| Quote Ref. Del | ails     |            |             |               | ,                |               |                 |                |                 |           |                      |              |            |        |
|                |          |            |             |               |                  |               |                 |                |                 |           |                      |              | _          |        |
| H = 1 -        | 3/3 🕨    | ⊨ + I      | 0 Q         | T 🖫           |                  |               |                 | 5 🗈 🖉          | x 🕞 🖹 🗷 🕲       | 🛛 🖛 💷 📲   |                      |              | _          |        |
| : C Q.D        | d Anote  | sti Pric   | e Disp. Rev | Quote for     | Qt. Doc.#        | Evec, Dec     | Type            | Exec. Doc.     | # Task St       | stus      | Involced?            | Release #    | _          | Task # |
| E New          |          |            |             | Shop Work Ord | er CWO-000484-20 | 12 Shop Work  | Order           | CWO-0004       | 94-2012 Closed  |           |                      |              | _          | ONE TO |
| E New          |          |            |             | Shop Work Ord | er CWO-000484-20 | 12 Shop Work  | Order           | CWO-00046      | 84-2012 Planned |           |                      |              |            | RECUR  |
| E New          |          |            |             | Shop Work Ord | er CWO-000484-20 | 012 Shop Work | Order           | CWO-0004       | 4-2012 Planned  |           |                      |              |            | RESTO  |
| 8              |          |            |             |               |                  |               |                 |                |                 |           |                      |              |            |        |

#### Exhibit 11:

Changes made in Manage Invoice Release screen

| Manage Invoice Rele    | ase                                    |               |           |             |                     |                     |                  |                   |                 | -<br>×         | : 🖷 :      | 2     |
|------------------------|----------------------------------------|---------------|-----------|-------------|---------------------|---------------------|------------------|-------------------|-----------------|----------------|------------|-------|
| - Release Main Info.   |                                        |               |           |             |                     |                     |                  |                   |                 |                |            |       |
| Oust. Order # / Rel    | # CO-000102-2014/1                     |               |           | Inv. R      | el. Readness Rea    | ty To Bill          |                  | R                 | elease Status P | rocessed       |            |       |
| Custome                | r# 100001                              |               |           | Cu          | atomer Name DON     | AVEA                |                  |                   | Carrency 0      | AD             |            |       |
| Sale Type / Pricing Br | ssis T & M/TM                          |               |           | Pend        | i. Rel. Extets? No  |                     |                  |                   |                 |                |            |       |
| Basic Va               | lue 140,000.00                         |               |           | Ord         | er Level TCDs 8,50  | 0.00                |                  |                   | Total Value 1   | 48,500.00      |            |       |
| Exchange R             | ate 1.00000                            |               |           | Total Value | (Base Curr. ) 148,  | 500.00              |                  |                   |                 |                |            |       |
| = Exe. Doc. Info       | <ul> <li>Reg. Billing Info.</li> </ul> | Actuals Info. | Materials | Resources   | Ext. Services       | CO Prepayment Info. | Direct Rel. Info | Addl. Charges     | CO T/C/D        | CO Maint. Obj. | Pricing Su | ımı + |
| 👜 🦲 CC-000 102-20 14   | Release Details                        |               |           |             |                     |                     |                  |                   |                 |                |            | -     |
|                        | Invoice T                              | ype Regular   |           |             | Invoice Catego      | Y Regular           | ¥                | Inv. Rel. Date    | 26/08/2014      | 轖              |            |       |
|                        | Invoice B                              | iasis Quote   |           |             | Billing Rep.        | 9 30973             |                  |                   |                 | -              |            | -11   |
|                        | Warranty #                             | Res.          |           | Ŧ           | Proj. Inv. Rel. Dal | te .                | <b>1</b>         | Event Description |                 |                |            | 1     |
|                        | Rel, Remarks                           |               |           |             |                     | *                   |                  |                   |                 |                |            | -     |
|                        |                                        |               |           |             |                     |                     |                  |                   |                 |                |            |       |

| Manage Invoice Rel   | ease         |               |               |                                                                      |                 |                |                     |                   |              |                          | 💌 🗐 🖉 🕻                    |
|----------------------|--------------|---------------|---------------|----------------------------------------------------------------------|-----------------|----------------|---------------------|-------------------|--------------|--------------------------|----------------------------|
| Exe. Doc. Info.      | e Reg. Bi    | ling Info.    | Actuals Info. | Materials                                                            | Resources       | Ext. Services  | CO Prepayment Info. | Direct Rel, Info. | AddL Charges | CO T/C/D CO Maint.       | Obj. Pricing Sumr +        |
| iii 🧰 CO-000102-2014 | Current      | Ref. Details  | 10            |                                                                      |                 |                |                     |                   |              |                          | ^                          |
|                      | 00 # 004     |               |               | 0102-2014 E                                                          |                 |                | Exe. Doc. Type SWO  |                   |              | Exe. Doc. #              |                            |
|                      | - Billing Sc | ummary —      |               | L 0.00 T-3kM Price - Lab. 0.00<br>13 0.00 T-6 M - Ext. Services 0.00 |                 |                |                     |                   |              |                          |                            |
|                      |              | T & N Price   | -Mat. 0,00    |                                                                      |                 |                | Price - Lab. 0.00   |                   | T & MPrio    |                          |                            |
|                      |              | TAMO          | herges 0.00   |                                                                      |                 |                | Ext. Services 0.00  |                   | TAM          | Price - Total 140,000.00 |                            |
|                      |              | FP            | -Total 0.00   | Basic Value 140,000.00                                               |                 |                |                     |                   |              |                          |                            |
|                      | - Search o   | on Pend. Rel. |               |                                                                      | earch on Cur. R | tel            |                     |                   |              |                          |                            |
|                      | Get 🕞        | nt 0/2        |               | ۲                                                                    | Invoice Level 🔘 | Detail Level   |                     |                   | Search by    | T                        | <ul> <li>Search</li> </ul> |
|                      | Billing Re   | ef. Details — |               |                                                                      |                 |                |                     |                   |              |                          |                            |
|                      | -            | 1 - 2 / 2     | B 🖻 🗄 🕯       |                                                                      |                 |                |                     | I 🗷 🙂 🗏 🖻         | III AI       | Ŧ                        | Q                          |
|                      | • 8          | I Price D     | 8g2+          | RTO Analysis                                                         | 7               | tilAng for     | Billing Doc. #      | Exe. Do           | x, 7)pe      | Eres Doc. #              | Parent WO :                |
|                      | 1 🗄          | E             |               |                                                                      | _               | Shop Workarder | CWO-000485-2012     | 2 Shop W          | orkorder     | CWO-000485-2012          |                            |
|                      | 2 E          | E .           |               |                                                                      |                 | Shop Workorder | CIVO-000485-2012    | 2 Shop W          | orkorder     | CW0-000485-2012          |                            |
|                      | 3 🗉          |               |               |                                                                      |                 |                |                     |                   |              |                          |                            |

# WHAT'S NEW IN INVOICE REPORTS?

### Flight invoice reports – summary and detail level

Reference: 5192 / 5337

#### Background

In Flight chartering, the charter company may need to extract and send periodical invoice reports to its customers. Customers may need to review various charges incurred in their flight journeys and associated activities over a given period of time. To accommodate this requirement, ability to generate and print summary and detailed level reports are provided in **Customer Invoice** component. Summary Level report will give high level invoice details at billing head level. Detail Report will give the breakup of these billing heads under which customer is billed.

#### Change details

Invoice report can be generated from the following path:

# Receivables Management $\rightarrow$ EDK – Reports Receivable Management $\rightarrow$ Print Invoice

In **Print Invoice** screen, 'Invoice Type' loading logic has been changed as follows:

- 1. 'Customer Miscellaneous Invoice' renamed as 'Cust. Misc. Inv. Direct'
- 2. New value loaded 'Cust. Misc. Inv. Flight Contract Based'

When the Invoice Type is loaded as 'Cust.Misc.Inv. - Flight Contract Based', 'Report Option' should be loaded with the following values in the same order as given below:

- 1. Summary Report
- 2. Summary and Detail Report
- 3. Detail Report

#### Exhibit 1:

Invoice Type Loading Logic

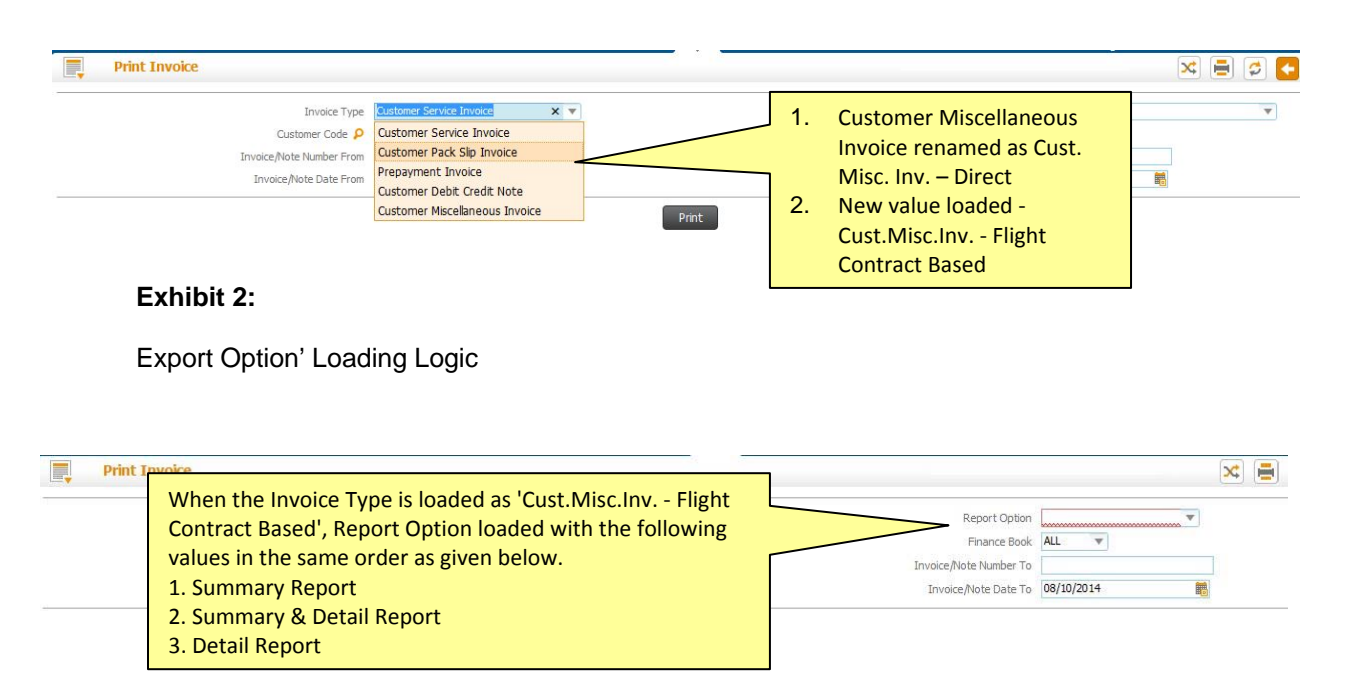

#### Exhibit 3:

## Sample Summary Report

When 'Report Option' is chosen as 'Summary Report' and Upon Print, Summary level report will be generated. Sample Report shown below:

| ¢c                               | ustomer Address                              | FI                           | ight Invoice      | Invoice No:<br>Invoice Date:<br>Currency:<br>Pay Term: | FLT-000122-2014<br>5-Mar-14<br>USD<br>30 days      |            |
|----------------------------------|----------------------------------------------|------------------------------|-------------------|--------------------------------------------------------|----------------------------------------------------|------------|
| Contract #                       | Billing Horizon                              | Billing Head(s)              | Qty.              | Unit                                                   | Rate                                               | Amount     |
| Contract 1                       | 1-Jan-14 / 31-Dec-14                         | Mobilization Fee             |                   | One Time                                               |                                                    | 100,000.00 |
| Contract 1                       | 1-Jan-14 / 31-Jan-14                         | Flying Hours (In Dec.)       | 50.00             | Per Block Hour                                         | 1,500.00                                           | 75,000.00  |
| Contract 1                       | 1-Jan-14/31-Jan-14                           | Idle Time charges            | 25.00             | Per Hour                                               | 800.00                                             | 20,000.00  |
| Contract 2                       | 1-Jan-14 / 31-Jan-14                         | Landing Fee - Exp. Chg. Back |                   |                                                        |                                                    | 5,500.00   |
| Contract 2                       | 1-Jan-14 / 31-Jan-14                         | Internet charges             | 20.00             | Per Ping                                               | 50.00                                              | 1,000.00   |
| Contract 2                       | 1-Jan-14 / 31-Jan-14                         | Standing Fee                 | 0.95              | Per Month                                              | 100,000.00                                         | 95,000.00  |
| Contract 2                       | Not Applicable                               | Fuel Uplift                  | 20.00             | EA                                                     | 500.00                                             | 10,000.00  |
| Contract 3                       | 1-Jan-14 / 31-Jan-14                         | Flying Hours (In Dec.)       | 100.00            | Per Block Hour                                         | 1,000.00                                           | 100,000.00 |
| Contract 3                       | 1-Jan-14 / 31-Jan-14                         | Fuel                         | 35.00             | Per Block Hour                                         | 1,000.00                                           | 35,000.00  |
| Contract 4                       | 1-Jan-14 / 31-Jan-14                         | Crew - Food Expenses         | 12.00             | Per Day                                                | 100.00                                             | 1,200.00   |
| Contract 4                       | 1-Jan-14 / 31-Jan-14                         | Timber Logging               | 15.00             | Per Lift                                               | 1,500.00                                           | 22,500.00  |
| Contract 4                       | 1-Jan-14 / 31-Jan-14                         | Passenger Handling Fee       | 30.00             | No.of PAX                                              | 200.00                                             | 6,000.00   |
|                                  | Basic Amount                                 |                              |                   |                                                        |                                                    | 471,200.00 |
|                                  | 12% Service tax on Passenger Ha              | ndling Fee                   |                   |                                                        |                                                    | 720.00     |
|                                  | Total Amount                                 |                              |                   |                                                        |                                                    | 471,920.00 |
| Comments                         | :                                            | ur Lakn Seventy Une Tho      | usana Nine nundre | a and Twenty only.                                     |                                                    |            |
|                                  |                                              |                              | [                 | C                                                      | ompany's Logo                                      |            |
| REMITTANCE                       | ADVICE                                       |                              | $\overline{c}$    | Invoice No :                                           | FLT-000122-2014                                    |            |
| PLEASE RETU                      | JRN THIS FORM WITH PAYM                      | IENT                         |                   | Invoice Date :                                         | 5-Mar-14                                           |            |
| Bank Na<br>Bank A/O              | ame: BMO CAD CHEQUE                          |                              |                   | Pay Term :<br>Due Date :<br>Total Amount :             | 30 days<br>4-Apr-14<br>426,920.00                  |            |
| · · ·                            |                                              |                              |                   | Adjusted Amount :                                      | 0.00                                               |            |
|                                  |                                              | )                            | l                 | Net Amount :                                           | 426,920.00                                         | J          |
|                                  |                                              |                              |                   | Currency :                                             | USD                                                |            |
| Date of Report g<br><21/01/2013> | enerated Time of Report ger<br><09:37:17 AM> | erated                       |                   | Page                                                   | e <current #=""> of <total #=""></total></current> |            |

#### Exhibit 4:

#### Sample Detailed Report

When 'Report Option' is chosen as 'Detailed Report' and Upon Print, Detailed level report will be generated. Sample Report shown below:

| Compar             | ny Logo          | )    |                                                        |                                             |              | Company's         | Name and Addr              | ess             |
|--------------------|------------------|------|--------------------------------------------------------|---------------------------------------------|--------------|-------------------|----------------------------|-----------------|
|                    | Customer Address |      | Invoice No:<br>Invoice Date:<br>Currency:<br>Pay Term: | FLT-000122-20<br>5-Mar-14<br>USD<br>30 days | 14           |                   |                            |                 |
| Mobilization Fee   |                  |      |                                                        | 1                                           |              |                   |                            |                 |
| Contract #         |                  | Date | Ref Doc No.                                            | Ref. Details                                | Qty.         | Unit              | Rate                       | Amount          |
| Contract 1         |                  |      |                                                        |                                             |              | One Time          |                            | 200,000,00      |
| Contract 2         |                  |      |                                                        |                                             |              | One fille         | Total Amount               | 300.000.00      |
|                    | _                |      |                                                        |                                             |              |                   |                            |                 |
| Demobilization Fee |                  |      |                                                        |                                             |              |                   |                            |                 |
| Contract #         |                  | Date | Ref Doc No.                                            | Ref. Details                                | Qty.         | Unit              | Rate                       | Amount          |
| Contract 1         |                  |      |                                                        |                                             |              | One Time          |                            | 100,000.00      |
| CONTRACT 2         |                  |      |                                                        |                                             |              | Une Time          | Total Amount               | 300,000,00      |
|                    | _                |      |                                                        |                                             |              |                   |                            |                 |
| Standing Fee       |                  |      |                                                        |                                             |              |                   |                            |                 |
| Contract #         |                  | Date | Ref Doc No.                                            | Ref. Details                                | Qty.         | Unit              | Rate                       | Amount          |
| Contract 1         |                  |      |                                                        |                                             | 0.95         | Per Month         | 100,000.00                 | 95,000.00       |
| Contract 2         |                  |      |                                                        |                                             | 0.95         | Per Month         | 100,000.00<br>Total Amount | 95,000.00       |
|                    | 7                |      |                                                        |                                             |              |                   |                            |                 |
| Flying Hours       |                  |      |                                                        |                                             |              |                   | -                          |                 |
| Contract #         |                  | Date | Ref Doc No.                                            | Ref. Details                                | Qty.         | Unit              | Rate                       | Amount          |
| Contract 2         |                  |      |                                                        |                                             | 10           | Block Hour        | 500                        | 0000            |
| Contract 3         |                  |      |                                                        |                                             | 20           | Flight Hour       | 500                        | 10000           |
|                    |                  |      |                                                        |                                             |              |                   | Total Amount               | 24,500.00       |
|                    |                  |      |                                                        |                                             |              |                   |                            |                 |
| Fuel               | 7                |      |                                                        |                                             |              |                   |                            |                 |
| Contract #         |                  | Date | Ref Doc No.                                            | Ref. Details                                | Qty.         | Unit              | Rate                       | Amount          |
| Contract 1         |                  |      |                                                        |                                             | 85           | Per Litre         | 1500                       | 127,500.0       |
| Contract 2         |                  |      |                                                        |                                             | 17           | Block Hour        | 1000                       | 1700            |
| Contract 2         |                  |      |                                                        |                                             | 130          | FΔ                | 700                        | 9100            |
| Contract 2         |                  |      |                                                        |                                             | 100          | 10                | Total Amount               | 2,41,500.00     |
|                    |                  |      |                                                        |                                             |              |                   |                            |                 |
| Timbert            | 7                |      |                                                        |                                             |              |                   |                            |                 |
| Timber Logging     |                  | Data | Bef Dec Ne                                             | Ref Details                                 | 0.           | 11-14             | Dete                       | A               |
| Contract #         |                  | Date | Ref Doc No.                                            | Ret. Details                                | Qty.         | Unit              | Kate                       | Amount 20,000,0 |
| Contract 2         |                  |      |                                                        |                                             | 10           | Per Lift          | 1000                       | 1000            |
|                    |                  |      | ·                                                      |                                             |              |                   | Total Amount               | 30,000.0        |
|                    |                  |      |                                                        |                                             |              |                   |                            |                 |
| Idle Time Charges  | 7                |      |                                                        |                                             |              |                   |                            |                 |
| Contract #         |                  | Date | Ref Dec No                                             | Ref Details                                 | Oby          | Unit              | Pate                       | Amount          |
| Contract 1         |                  | Dute | NEI DOC NO.                                            | nci, Details                                | 3            | Per Hour          | 800                        | 2,400.0         |
| Contract 2         |                  |      |                                                        |                                             | 5            | Per Hour          | 900                        | 450             |
|                    |                  |      |                                                        |                                             |              |                   | Total Amount               | 6,900.0         |
| les des Cherr      | 7                |      |                                                        |                                             |              |                   |                            |                 |
| Landing Charges    |                  | Data | Ref Dec Ne                                             | Baf Dataila                                 | 0            | 11-14             | Bata                       | A               |
| Contract #         | +                | Date | Rei Docivo.                                            | Nel: Detalis                                | <u>u</u> uy. | Per Landing Cycle | 500                        | 2 500 0         |
| Contract 2         |                  |      |                                                        |                                             | 5            | Per Landing Cycle | 500                        | 2,000.0         |
|                    |                  |      | •                                                      | •                                           |              |                   | Total Amount               | 5,000.0         |

| culturing citatges                                                                                           |              |                            |              |                                    |                                                              |                                                                                                    |                                                                          |
|----------------------------------------------------------------------------------------------------|--------------|----------------------------|--------------|------------------------------------|--------------------------------------------------------------|----------------------------------------------------------------------------------------------------|--------------------------------------------------------------------------|
| Contract #                                                                                                   | Date         | Ref Doc No.                | Ref. Details | Qty.                               | Unit                                                         | Rate                                                                                                    | Amount                                                                   |
| Contract 1                                                                                                   |              |                            |              | 5                                  | Per Landing Cycle                                            | 500                                                                                                    | 2,500.00                                                                 |
| Contract 2                                                                                                   |              |                            |              | 5                                  | Per Landing Cycle                                            | 500                                                                                                    | 2500                                                                     |
|                                                                                                    |              |                            |              |                                    |                                                              | Total Amount                                                                                                    | 5,000.00                                                                 |
|                                                                                                    |              |                            |              |                                    |                                                              |                                                                                                    |                                                                          |
| Comunication                                                                                                 |              |                            |              |                                    |                                                              |                                                                                                    |                                                                          |
| Conveyance                                                                                                   | 0            | D-CDN-                     | Def Details  | 0.5                                | 11-14                                                        | <b>D</b> -1-                                                                                                    |                                                                          |
| Contract #                                                                                                   | Date         | KET DOC NO.                | Ket. Details | Uty.                               | Unit                                                         | Kate                                                                                                    | Amount                                                                   |
| Contract 1                                                                                                   |              |                            |              | 5                                  | Days                                                         | 200                                                                                                    | 1,000.00                                                                 |
| Contract 2                                                                                                   |              |                            |              | 10                                 | Days                                                         | 200                                                                                                    | 2000                                                                     |
|                                                                                                    |              |                            |              |                                    |                                                              | I otal Amount                                                                                                    | 3,000.00                                                                 |
|                                                                                                    |              |                            |              |                                    |                                                              |                                                                                                    |                                                                          |
|                                                                                                    |              |                            |              |                                    |                                                              |                                                                                                    |                                                                          |
| Food                                                                                                    |              |                            |              |                                    |                                                              |                                                                                                    |                                                                          |
| Food<br>Contract #                                                                                           | Date         | Ref Doc No.                | Ref. Details | Qty.                               | Unit                                                         | Rate                                                                                                    | Amount                                                                   |
| Food<br>Contract #<br>Contract 1                                                                             | Date         | Ref Doc No.                | Ref. Details | Qty.                               | Unit<br>One Time                                             | Rate<br>1500                                                                                                    | Amount<br>1,500.00                                                       |
| Food<br>Contract #<br>Contract 1<br>Contract 2                                                               | Date         | Ref Doc No.                | Ref. Details | Qty.                               | Unit<br>One Time<br>One Time                                 | Rate<br>1500<br>1500                                                                                                    | Amount<br>1,500.00<br>3000                                               |
| Food<br>Contract #<br>Contract 1<br>Contract 2                                                               | Date         | Ref Doc No.                | Ref. Details | Qty.<br>1<br>2                     | Unit<br>One Time<br>One Time                                 | Rate<br>1500<br>1500<br>Total Amount                                                                                      | Amount<br>1,500.00<br>3000<br>4,500.00                                   |
| Food<br>Contract #<br>Contract 1<br>Contract 2                                                               | Date         | Ref Doc No.                | Ref. Details | Qty.<br>1<br>2                     | Unit<br>One Time<br>One Time                                 | Rate<br>1500<br>1500<br>Total Amount                                                                                      | Amount<br>1,500.00<br>3000<br>4,500.00                                   |
| Food<br>Contract #<br>Contract 1<br>Contract 2                                                               | Date         | Ref Doc No.                | Ref. Details | Qty.<br>1<br>2                     | Unit<br>One Time<br>One Time                                 | Rate<br>1500<br>1500<br>Total Amount                                                                                      | Amount<br>1,500.00<br>3000<br>4,500.00                                   |
| Food<br>Contract #<br>Contract 1<br>Contract 2                                                               | Date         | Ref Doc No.                | Ref. Details | Qty.<br>1<br>2                     | Unit<br>One Time<br>One Time                                 | Rate<br>1500<br>1500<br>Total Amount                                                                                      | Amount<br>1,500.00<br>3000<br>4,500.00                                   |
| Food<br>Contract #<br>Contract 1<br>Contract 2<br>Internet Charges<br>Contract #                             | Date         | Ref Doc No.                | Ref. Details | Qty.<br>1<br>2<br>Qty.             | Unit<br>One Time<br>One Time<br>Unit                         | Rate<br>1500<br>1500<br>Total Amount<br>Rate                                                                              | Amount<br>1,500.00<br>3000<br>4,500.00                                   |
| Food<br>Contract #<br>Contract 1<br>Contract 2<br>Internet Charges<br>Contract #<br>Contract 1               | Date<br>Date | Ref Doc No.                | Ref. Details | Qty.<br>1<br>2<br>Qty.<br>20       | Unit<br>One Time<br>One Time<br>Unit<br>Per Ping             | Rate<br>1500<br>1500<br>Total Amount<br>Rate<br>50                                                                        | Amount<br>1,500.00<br>3000<br>4,500.00<br>Amount<br>1,000.00             |
| Food<br>Contract #<br>Contract 1<br>Contract 2<br>Internet Charges<br>Contract #<br>Contract 1<br>Contract 1 | Date<br>Date | Ref Doc No.                | Ref. Details | Qty.<br>1<br>2<br>Qty.<br>20<br>10 | Unit<br>One Time<br>One Time<br>Unit<br>Per Ping<br>Per Ping | Rate           1500           1500           Total Amount           Rate           50           50                        | Amount<br>1,500.00<br>3000<br>4,500.00<br>Amount<br>1,000.00<br>500      |
| Food<br>Contract #<br>Contract 1<br>Contract 2<br>Internet Charges<br>Contract #<br>Contract 1<br>Contract 2 | Date<br>Date | Ref Doc No.<br>Ref Doc No. | Ref. Details | Qty.<br>1<br>2<br>Qty.<br>20<br>10 | Unit<br>One Time<br>One Time<br>Unit<br>Per Ping<br>Per Ping | Rate           1500           1500           Total Amount           Rate           50           50           Total Amount | Amount<br>1,500.00<br>3000<br>4,500.00<br>Amount<br>1,000.00<br>1,500.00 |

Date of Report Generated <21/10/2013>

\_

Time of Report Generated <09:30:31 AM>

Page <current #> of <total #>

# WHAT'S NEW IN PRODUCT STABILITY?

The following areas were improvised on the stability front

| Area of Stability                                                      | Improvement Description                                                                |
|------------------------------------------------------------------------|----------------------------------------------------------------------------------------|
| Orders-in-<br>Progress in<br>Customer Inquiry                          | Performance has been fine-tuned for a scenarios where the number of jobs are high      |
| Service sale<br>billing for external<br>services procured              | Issues in billing the customers when<br>RO / PO has more than one line is<br>corrected |
| Evaluation of<br>discrepancies for<br>pricing exclusion /<br>inclusion | Discrepancy attributes based<br>evaluation has been corrected and<br>tested            |
| Customer Inquiry<br>Function                                           | Links to various documents within receivables has been corrected                       |

# ramco

#### **Corporate Office and R&D Center**

Ramco Systems Limited, 64, Sardar Patel Road, Taramani, Chennai – 600 113, India Office + 91 44 2235 4510 / 3090 4000 Fax +91 44 2235 2884 Website - www.ramco.com